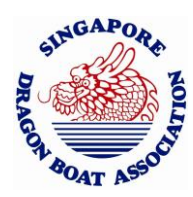

# SDBA Booking Web Portal – Members' User Guide

Information accurate as of 17 May 2025

## 1. Introduction

This system is designed to help SDBA's associates and affiliates – including schools, corporate teams, and individual dragon boat athletes – easily reserve dragon boats for training or recreational use.

This guide is tailored for **members** – the individuals or representatives responsible for making and managing bookings.

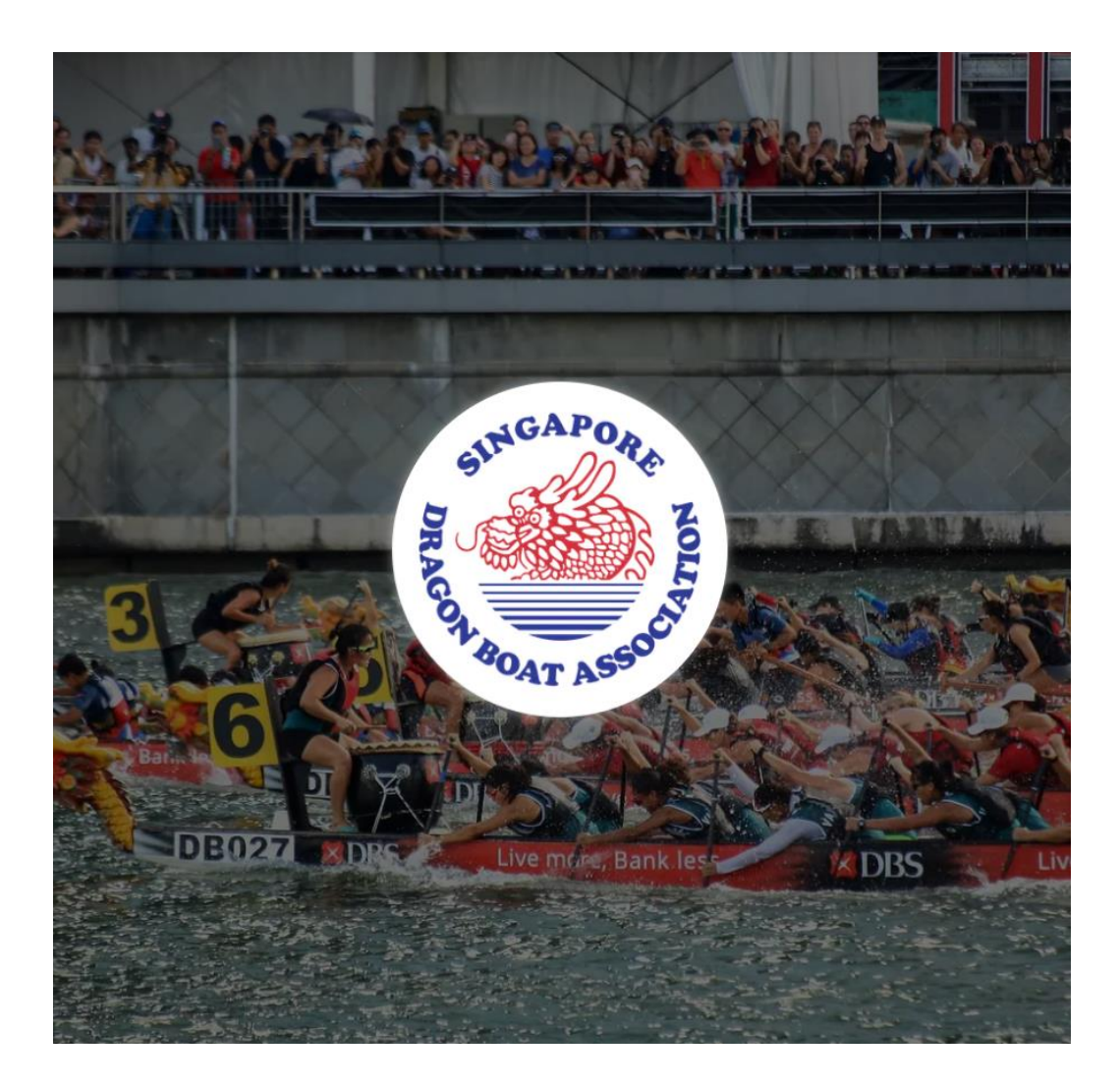

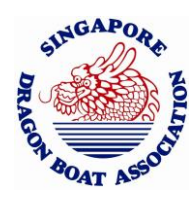

## 2. Getting Started

## 2.1 Account Registration

To make any bookings, you'll need to have an SDBA portal account.

### Steps to Register:

- 1. Go to <u>https://portal.sdba.org.sg</u>.
- 2. Click "Create an Account Here" on the login screen.

| Singapore Dragon Boat Association<br>Boat Rental Portal - Log In                                                                   |   |
|----------------------------------------------------------------------------------------------------|---|
| Email                                                                                                    |   |
| example@outlook.sg                                                                                                    |   |
| Password                                                                                                    |   |
|                                                                                                    | Ø |
| Sign In                                                                                                    |   |
| Forgotten Password?                                                                                                    |   |
| Do not have an account <sup>*</sup> Create an Account Here<br>By using this system, you agree to our Terms of Use & Privacy Policy |   |

Login page, with fields for entering login credentials and button for new user account creation

Should you already have an existing account, please skip the account registration process and login directly by entering your login credentials in the login page.

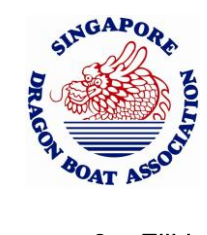

- 3. Fill in the required details:
  - o Full Name
  - o Email Address
  - Password
  - Confirm Password

#### Singapore Dragon Boat Association Boat Rental Portal - Account Registration

#### Full Name

Enter your full name

#### Email

name@email.com

#### Password

Create password

#### **Confirm Password**

Confirm password

#### **Password Requirements:**

- Minimum 8 characters long the more, the better.
- At least one lowercase character.
- At least one number, symbol, or whitespace character.

By using this system, you agree to our Terms of Use & Privacy Policy

**Create Account** 

Ø

D

4. Click "Create Account" to submit the form.

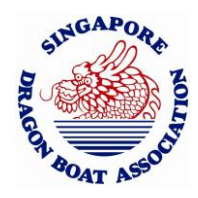

5. Check your email inbox for a **verification email** and click the provided link to verify your email address.

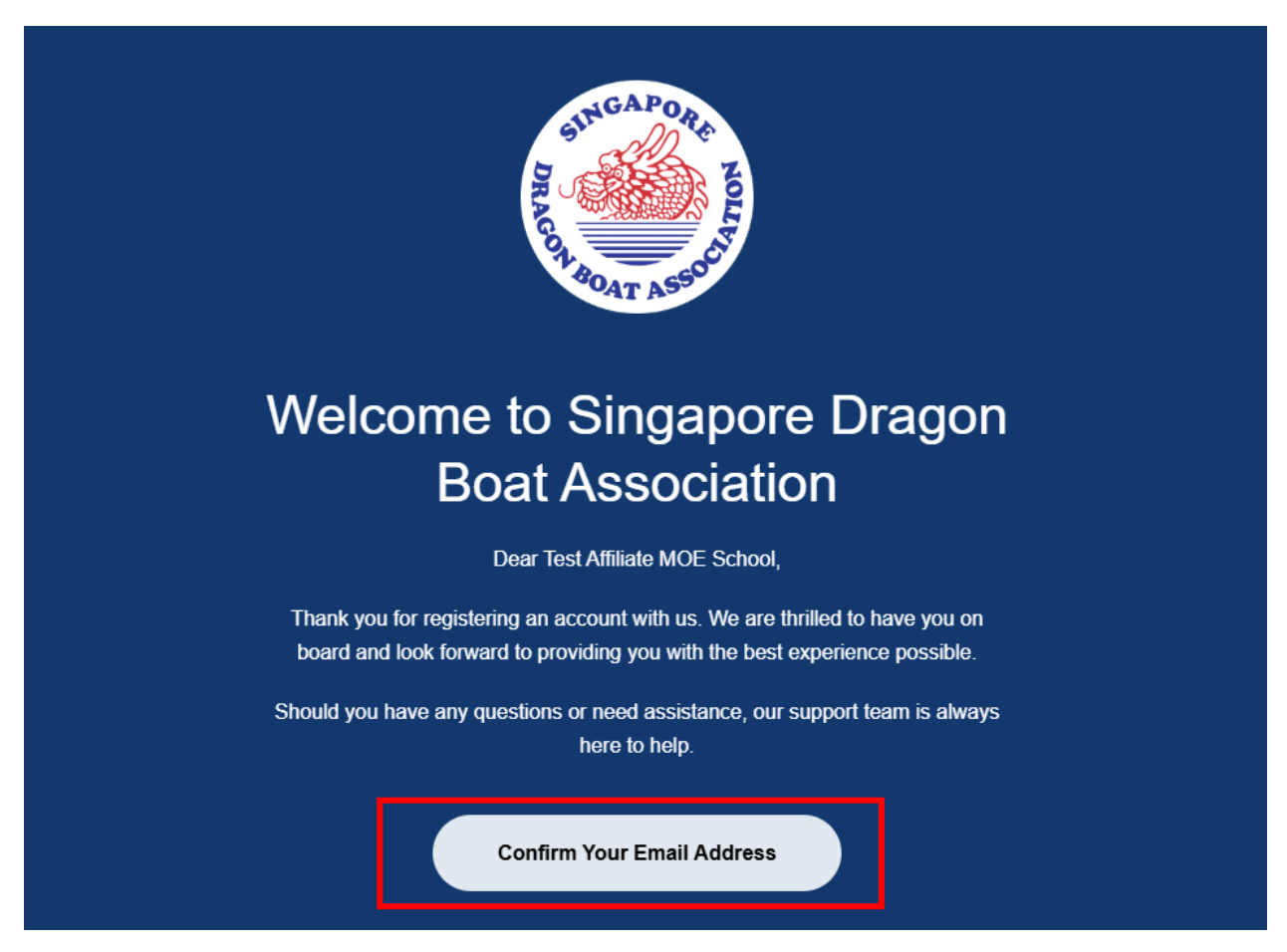

Once verified, you may proceed to log in normally to the portal.

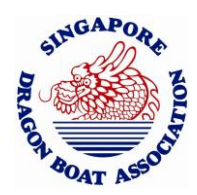

## 2.2 Setting Up Your User Profile

After logging in for the first time, you will be prompted to complete your profile setup.

| Good Afternoon, Test Associate                                                     |           |                         |           |
|------------------------------------------------------------------------------------|-----------|-------------------------|-----------|
| Create Your Profile<br>Before we get storted, please fill in your profile details. |           |                         |           |
| Contact Details                                                                    |           |                         |           |
| Email Address                                                                      |           |                         |           |
| sdbatestassociate@gmail.com                                                        |           |                         |           |
| Full Name                                                                          |           |                         |           |
| Example Full Name                                                                  |           |                         |           |
| Billing Address                                                                    |           |                         |           |
| Enter your billing address                                                         |           |                         |           |
| Billing Postal Code                                                                |           |                         |           |
| Enter your billing postal code                                                     |           |                         |           |
| Phone Number                                                                       |           |                         |           |
| 9876 5432                                                                          |           |                         |           |
| Singapore Dragon Boat Association Membership Details                               |           |                         |           |
| Select your Current Membership Type                                                |           |                         |           |
| Non-Affiliate                                                                      | Affiliate | Affiliate (MOE Schools) | Associate |
|                                                                                    |           | Save Profile            |           |
|                                                                                    |           |                         |           |

## **Required Profile Information:**

- Full Name
- Billing Information
- Phone Number
- Membership Type:
  - Non-Affiliate
  - o Affiliate
  - Affiliate (MOE Schools)
  - Associate

Once completed, you will be taken to the User Dashboard.

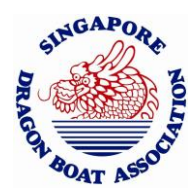

## 2.3 Editing Your User Profile

You may edit your user profile anytime, as such:

• Click on the profile icon on the top right of the page and select "**My Profile**" from the dropdown menu.

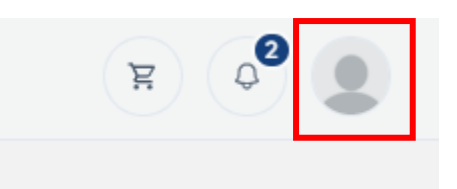

• Click on "Edit"

|   | Test Associate |  |  | 🖉 Edit |
|---|----------------|--|--|--------|
| f |                |  |  |        |

• Make any necessary changes to your personal details. You may also choose to reset your password here, by selecting the "Security" Tab.

| Personal Details Security          |                             |           |
|------------------------------------|-----------------------------|-----------|
| Full Name                          | Email Address               |           |
| Test Associate                     | sdbatestassociate@gmail.com |           |
| Billing Address                    |                             |           |
| Kallang Wave Mall, D'Penyetz Stall |                             |           |
| Billing Postal Code                |                             |           |
| 812345                             |                             |           |
| Phone Number                       |                             |           |
| — +65 8888 7777                    |                             |           |
| Membership Type                    |                             |           |
| Non-Affiliate Affiliate            | Affiliate (MOE Schools)     | Associate |

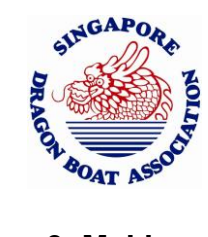

## 3. Making a Booking

## 3.1 Accessing the Booking Page

From the Dashboard:

• Click "Book Now"

OR

• Use the left navigation panel and select "Bookings" > "Create New Booking"

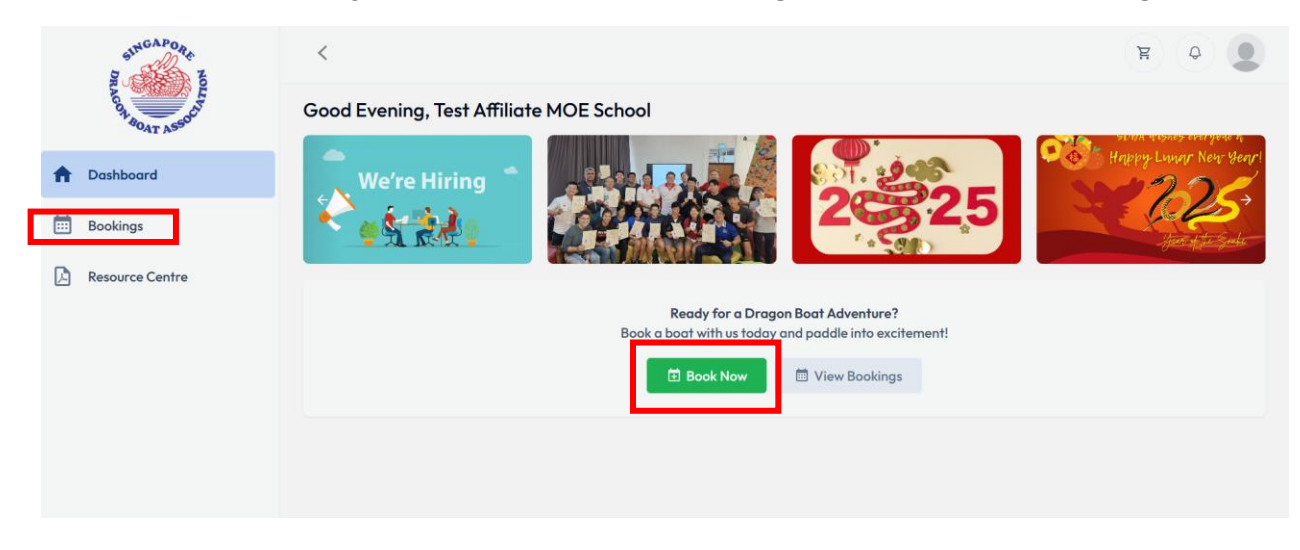

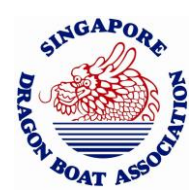

## 3.2 Creating a New Booking

On the **New Booking** page:

- 1. Select Boat Type:
  - o DB22
  - o DB12
  - o DB6

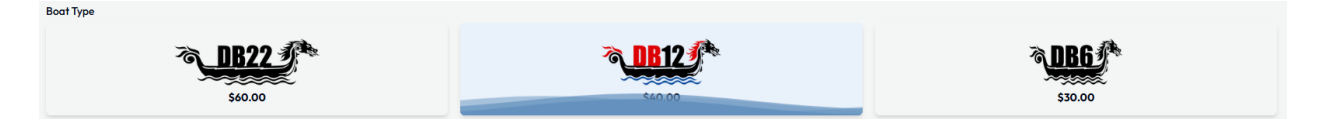

## 2. Choose Quantity:

Select the number of boats you wish to book.

| Number of Boats |   |   |   |   |   |   |   |   |    |
|-----------------|---|---|---|---|---|---|---|---|----|
| 1               | 2 | 3 | 4 | 5 | 6 | 7 | 8 | 9 | 10 |

#### 3. Select Date & Timeslot:

Use the calendar and dropdown to choose your preferred booking date and timeslot.

| Booking Date<br>May |              |                     |                 | June 2025 |               |                     | July                |
|---------------------|--------------|---------------------|-----------------|-----------|---------------|---------------------|---------------------|
| :                   | Sun          | Mon                 | Tue             | Wed       | Thu           | Fri                 | Sat                 |
|                     | 1            | 2                   | 3               | 4         | 5             | 6                   | 7                   |
|                     | 8            | 9                   | 10              | n         | 12            | 13                  | 14                  |
|                     | 15           | 16                  | 17              | 18        | 19            | 20                  | 21                  |
|                     | 22           | 23                  | 24              | 25        | 26            | 27                  | 28                  |
|                     | 29           | 30                  |                 |           |               |                     |                     |
| Timeslot            |              |                     |                 |           |               |                     |                     |
| 07:00 AN            | 1 - 09:00 AM | 09:00 AM - 11:00 AM | 11:00 AM - 01:0 | 01:00 PM  | PM - 03:00 PM | 03:00 PM - 05:00 PM | 05:00 PM - 07:00 PM |

Example of a 11 June 2025, 9 – 11am booking

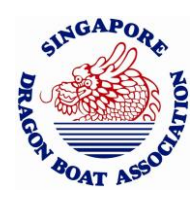

## 4. Add Optional Services:

- Toggle "Safety Boat" ON if required.
- Toggle "Lifeguard" ON if required.

| Special Requests              |                             |
|-------------------------------|-----------------------------|
| Do you require a safety boat? | Do you require a lifeguard? |
| No                            | No                          |

### 5. Additional Notes:

• You can provide any special requests or remarks in the two available text fields.

| emarks                                    |  |
|-------------------------------------------|--|
| You may include any remarks here          |  |
|                                           |  |
|                                           |  |
| pecial Requests                           |  |
| You may include any special requests here |  |
|                                           |  |
|                                           |  |
|                                           |  |

## 6. Confirm Details:

• Click "Confirm Your Booking Details"

| Remarks          |                                   |   |
|------------------|-----------------------------------|---|
|                  |                                   |   |
|                  |                                   |   |
|                  |                                   | 4 |
| Special Requests |                                   |   |
|                  |                                   |   |
|                  |                                   |   |
|                  |                                   |   |
|                  | Confluence Marine Development and |   |
|                  | Comming Tour Booking Defails      |   |

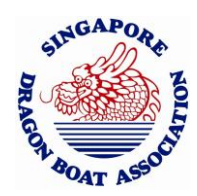

## 3.3 Review & Add to Cart

- A pop-up will display your booking summary.
- Please review and ensure all booking details are correct.
- Click "Add Booking to Cart" to proceed.

| Confirm Booking Details                                                                                                | ×        |
|----------------------------------------------------------------------------------------------------|----------|
| Please Confirm Your Booking Details<br>You will not be able to edit your booking after adding to cart.                 |          |
| Tuesday, 03 June 2025<br>09:00 AM - 11:00 AM                                                                           |          |
| Booking Details                                                                                                    | \$120.00 |
| Associate<br>2 × DB22 Vessel @ \$60.00<br>Remarks<br>Weekly Training<br>Special Requests<br>No special requests needed | \$120.00 |
| Addons                                                                                                    | \$200.00 |
| Safety Boat                                                                                                    | \$200.00 |
| Subtotal                                                                                                    | \$320.00 |
| Goods and Service Tax (GST) @ 9.00%                                                                                    | \$28.80  |
| Grand Total                                                                                                    | \$348.80 |
| Add Booking to Cart Close                                                                                              |          |

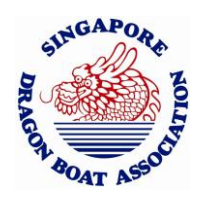

## 3.4 Checkout & Payment

- 1. Review all booking items on the **Checkout Page**.
- 2. Ensure all details and pricing are correct.
- 3. Click "Checkout"

|                 |                                                                                                    | Tuesday, 03 June 2025<br>09:00 AM - 11:00 AM |
|-----------------|----------------------------------------------------------------------------------------------------|----------------------------------------------|
|                 | Booking Details                                                                                                    | \$120.00                                     |
| ₹ <u>1822</u> € | Associate<br>2 x DB22 Vessel @ \$40.00<br>Remarks<br>Weekly Training<br>Special Requests<br>No special requests needed | \$120.00                                     |
|                 | Addons                                                                                                    | \$200.00                                     |
|                 | Safety Boat                                                                                                    | \$200.00                                     |
|                 | Subtotal                                                                                                    | \$320.00                                     |
|                 | Goods and Service Tax (GST) ⊕ 9.00%                                                                                    | \$28.80                                      |
|                 | Grand Total                                                                                                    | \$348.80                                     |
|                 |                                                                                                    |                                              |
|                 |                                                                                                    | Total: \$348.80 Checkout                     |

- 4. At the Booking Checkout page, please review and confirm that your billing details and information are all accurate; and click "**Pay Now**" to proceed to payment.
- 5. Should you have any active coupon codes, they will appear automatically in this page. Simply click on "Apply" to use.

| Booking Checkout                                                       | Return to Cart         |
|------------------------------------------------------------------------|------------------------|
| Billing & Contact Information                                          |                        |
| Membership Type:                                                       |                        |
| Associate                                                              |                        |
| Organization                                                           |                        |
|                                                                        |                        |
| Full Nome                                                              |                        |
| Test Associate                                                         |                        |
| Email                                                                  |                        |
| sdbatestassociate@gmail.com                                            |                        |
| Billing Address                                                        |                        |
| Kallang Wave Mall,                                                     |                        |
| Billing Postal Code                                                    |                        |
| 812345                                                                 |                        |
| Phone Number                                                           |                        |
| ► +65 8888 7777                                                        |                        |
|                                                                        |                        |
| 14<br>mm 26<br>sec Please complete your payment before the timer ends. | Total: \$43.60 Pay Now |

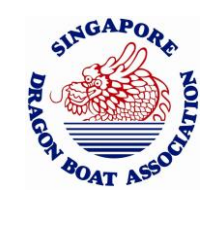

6. A **QR code** will be generated.

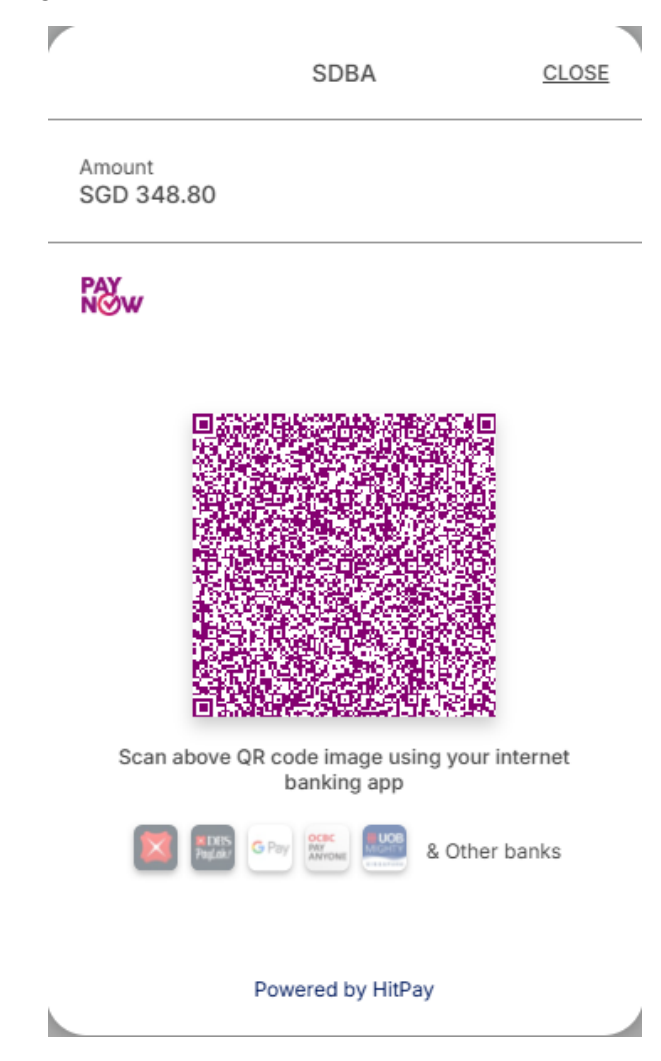

 Scan the QR code using your preferred banking app (e.g., PayNow) to complete payment.

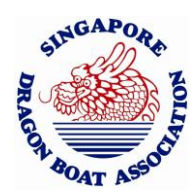

## 3.5 Booking Confirmation

Once payment is successful:

- A confirmation message will appear; confirming that your payment was successful.
- You'll be redirected to the **Bookings Page** showing all your upcoming bookings.

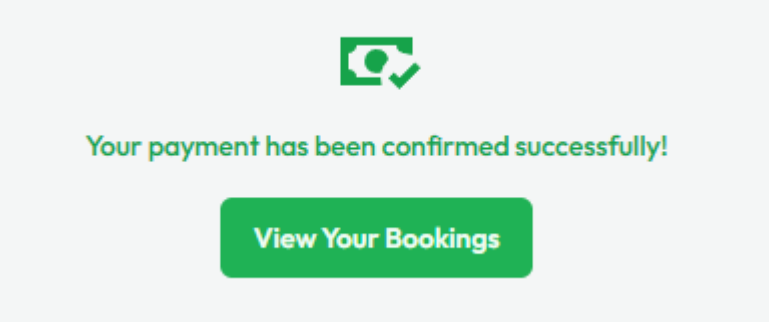

• A confirmation email will also be sent to your registered email.

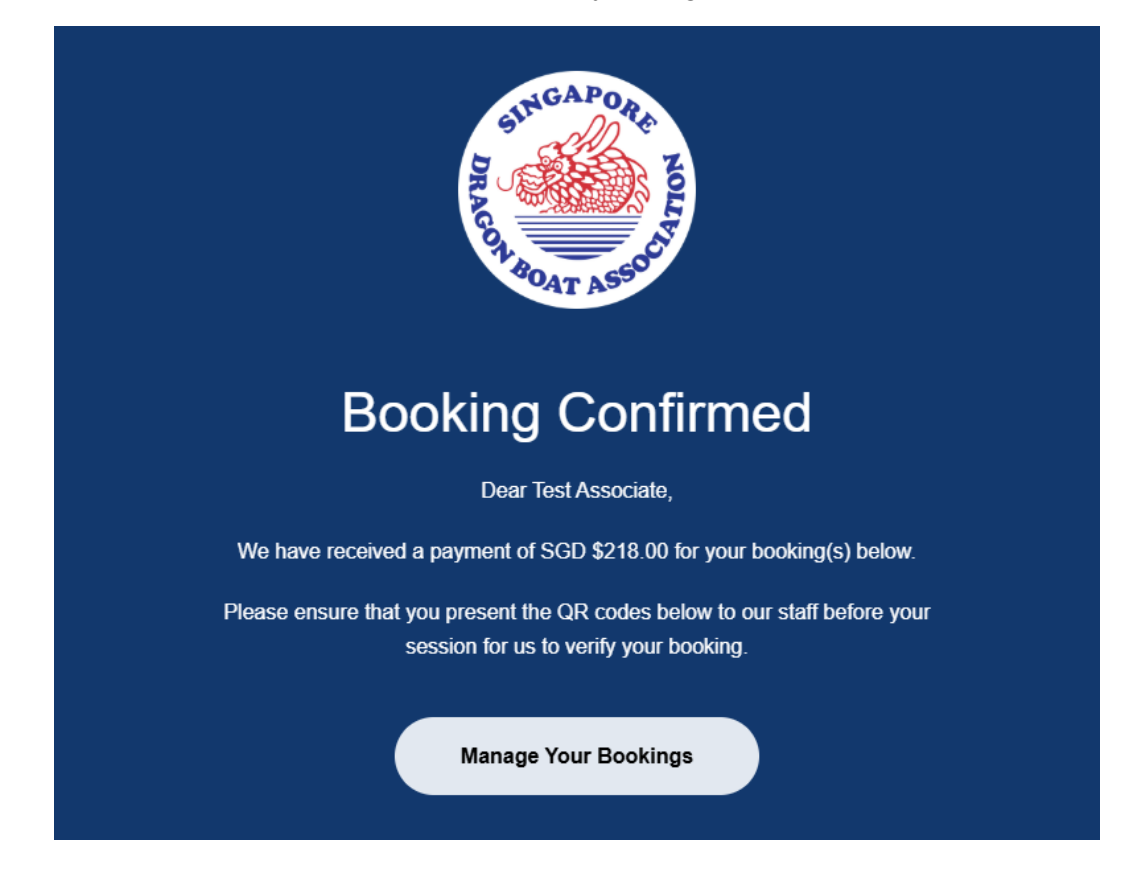

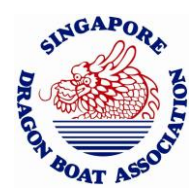

## 4. Managing Your Bookings

After booking:

• Navigate to **"Bookings"** from the left navigation panel at any time to view all your upcoming reservations.

| oming Bookings                          |                                                                |                                                                                      | Create New Bo                                          |
|-----------------------------------------|----------------------------------------------------------------|--------------------------------------------------------------------------------------|--------------------------------------------------------|
| Booking #2506110                        | 1001                                                           |                                                                                      | Confirmed                                              |
| ₹ <mark>11812</mark> €                  | Vessel DB447<br>Wednesday, 11 June 2025<br>09:00 AM - 11:00 AM | Axension Studios LLP<br>Test Associate<br>sdbatestassociate@gmail.com<br>+6588887777 | Trainer X<br>Steern X<br>Safety Boot X<br>Lifeguard X  |
| emarks<br>2st<br>pecial Requests<br>2st |                                                                |                                                                                      |                                                        |
| Booking #2506110                        | 002                                                            |                                                                                      | Confirmed                                              |
| ₹ <mark>1112</mark> €*                  | Vessel DB446<br>Wednesday, 11 June 2025<br>09:00 AM - 11:00 AM | Avension Studios LLP<br>Test Associate<br>sdbatestassociate@gmail.com<br>+6588887777 | Trainer X<br>Steers X<br>Soferly Boot X<br>Lifeguard X |
|                                         |                                                                |                                                                                      |                                                        |
|                                         |                                                                |                                                                                      |                                                        |

## 5. On-Site Check-In

When you arrive at the venue for your session:

- SDBA **Operators** will assist you with check-in and collecting your boat based on your booking.
- Please ensure you have the QR code (Found in your Bookings page, or in the confirmation email) ready for the operator to scan to facilitate the check-in process.

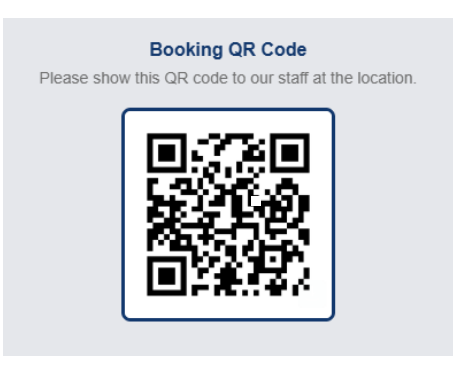